# 

## UNABLE TO ACCESS CANVAS – THIS SITE CAN'T BE REACHED ERROR

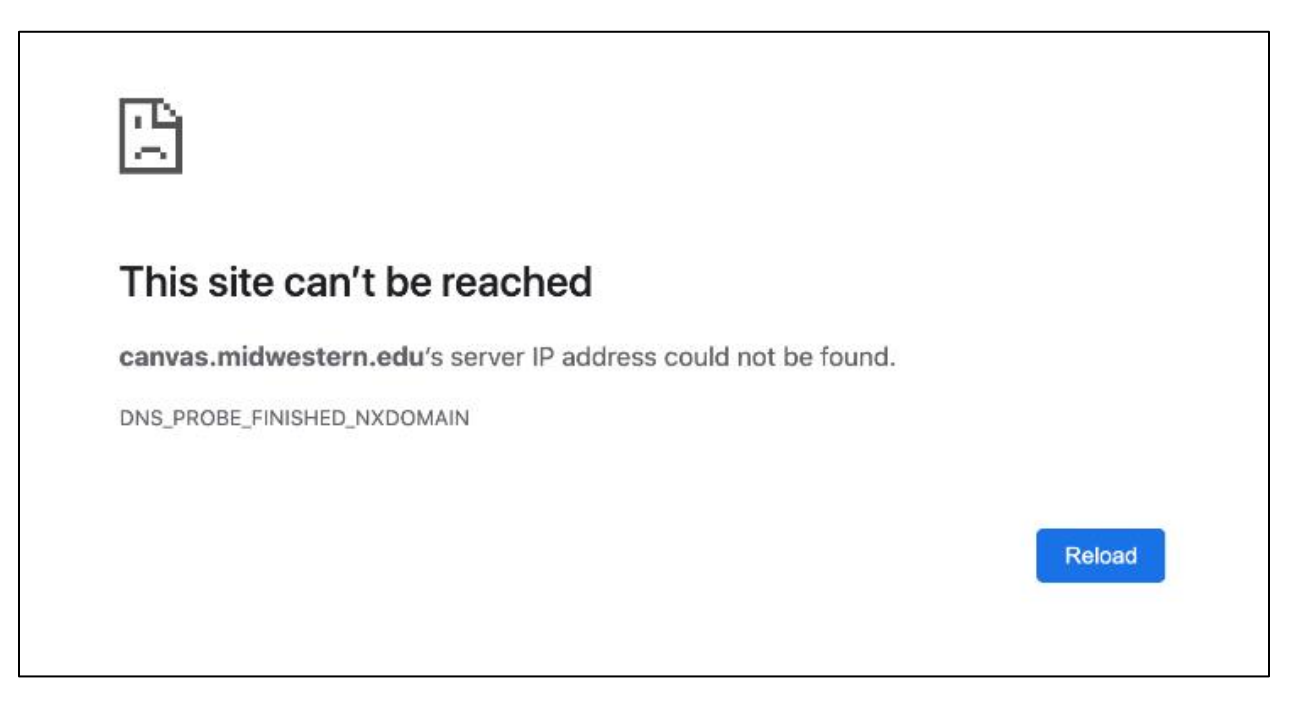

## **CLEAR CHROME CACHE**

Follow these directions to access Canvas if you are getting the above error that the site cannot be reached within a **Chrome** browser( •).

- **1.** In the top right corner of the **Chrome** browser, click the **More** icon (  $\begin{bmatrix} 1 \\ 0 \end{bmatrix}$  )
- 2. Click More Tools > Clear Browsing Data
- 3. At the top of the popup screen, make sure you are on the BASIC tab
- 4. From the Date Range drop-down menu, select ALL TIME
- 5. Make sure all boxes are checked on this screen
- 6. Click Clear Data
- 7. Allow the browser to clear all cached information
- 8. Once done, <u>close and reopen</u> Chrome and check if you can access Canvas.

**IMPORTANT** If clearing your Chrome browser's cache <u>does not work</u>, please follow instructions below for a more advanced method. Follow the directions in accordance to your computer's operating system.

## **USE CMD/TERMINAL TO FLUSH DNS CACHE**

## WINDOWS 7, Vista, 8 and 10

- 1. Press Windows+R keys together to open Windows command prompt console, then enter cmd.
- 2. Type the following command to clear DNS cache files on your computer:
  - ipconfig /flushdns
- **3.** If the process is successful, you'll see the confirmation message as follow:

| C Administrator: Command Prompt              |
|----------------------------------------------|
| C:\Users\Lenovo>ipconfig /flushdns           |
| Windows IP Configuration                     |
| Successfully flushed the DNS Resolver Cache. |
| C:\Users\Lenovo>                             |

### MAC OSX

Press the F4 key, then enter terminal in the Launchpad's search field to open the terminal window.
A. If you're using macOS Big Sur enter the following command:

sudo dscachetil -flushcache; sudo killall -HUP mDNSResponder

- **B.** If you're using **Mac OS Sierra**, **X El Capitan**, **X Mavericks**, **X Mountain Lion**, or **X Lion**, enter the following command:
  - sudo killall -HUP mDNSResponder
- C. To flush DNS cache on Mac OS X Yosemite, enter the statement:
  - sudo discoveryutil udnsflushcaches
- D. If you're running on Mac OS X Snow Leopard and MAC OS X Leopard use the command:

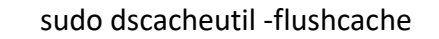

- E. For Mac OS X Tiger and below, enter the following command to flush DNS cache:
  - lookupd -flushcache
- 2. Enter your Mac's password and then press Enter to clear the DNS cache.

### **SUPPORT**

If you need further assistance, please contact the Information Technology Support Center. Call 623-232-4357 or email <u>support@midwestern.edu</u>.

Updated: 02/2022